## Priporočila za izpolnjevanje ESPD obrazca

Obrazec ESPD, ki je objavljen pri tozadevnem javnem naročilu na spletni strani <u>www.sentilj.si</u>, si naložite in shranite na svoj računalnik (v takšni obliki, kot je objavljen - xml). Nakar odprite Portal javnih naročil, zavihek ESDP (povezava: <u>http://www.enarocanje.si/ ESPD/</u>), kjer pri vprašanju Kdo ste? izberete možnost Sem gospodarski subjekt. Nakar pri naslednjem koraku pripnete shranjeno datoteko ml ESDP, ki ste si jo pred tem naložili in shranili v vaš računalnik. Potem nadaljujete z izpolnjevanjem obrazca. Ko izpolnite obrazec v celoti, ga natisnite v papirnati obliki, žigosajte, podpišite in opremite z datumom.